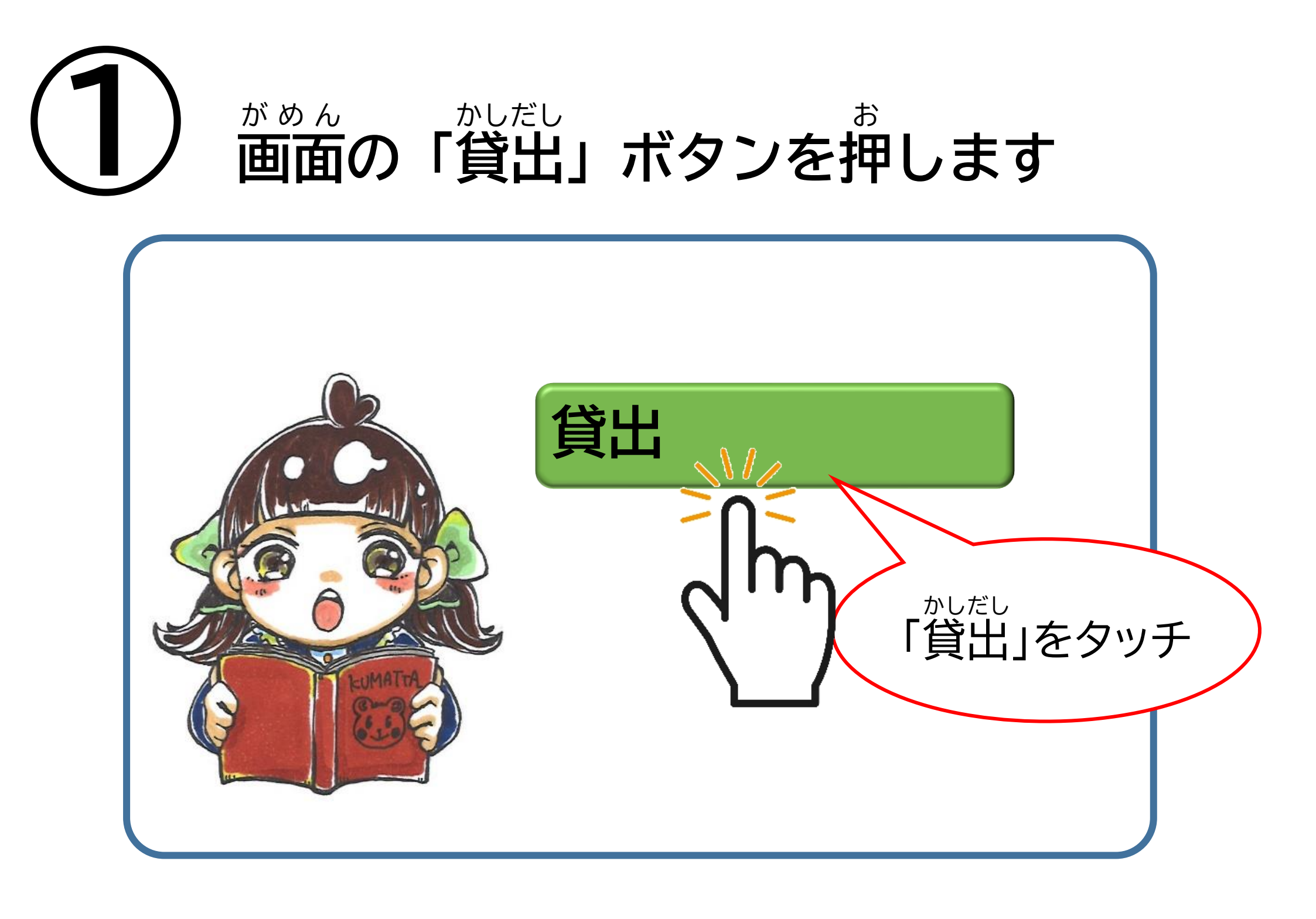

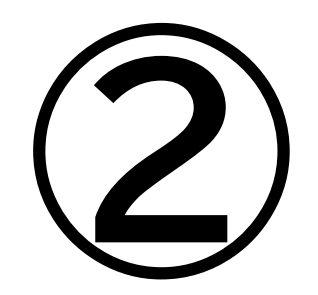

## へんきゃく び かくにん がめんした 返却日を確認してから画面下の がしだし お 「貸出」ボタンを押します

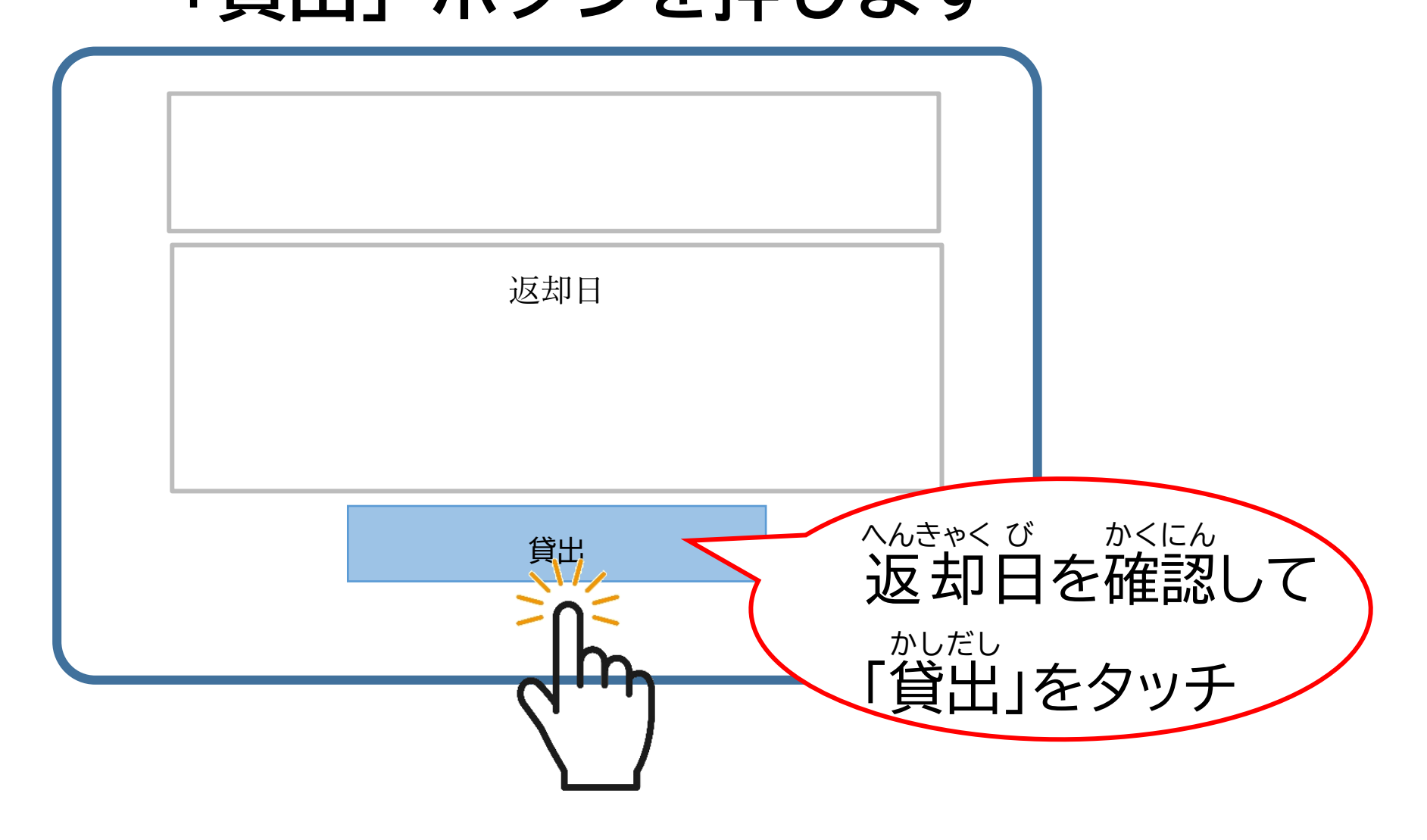

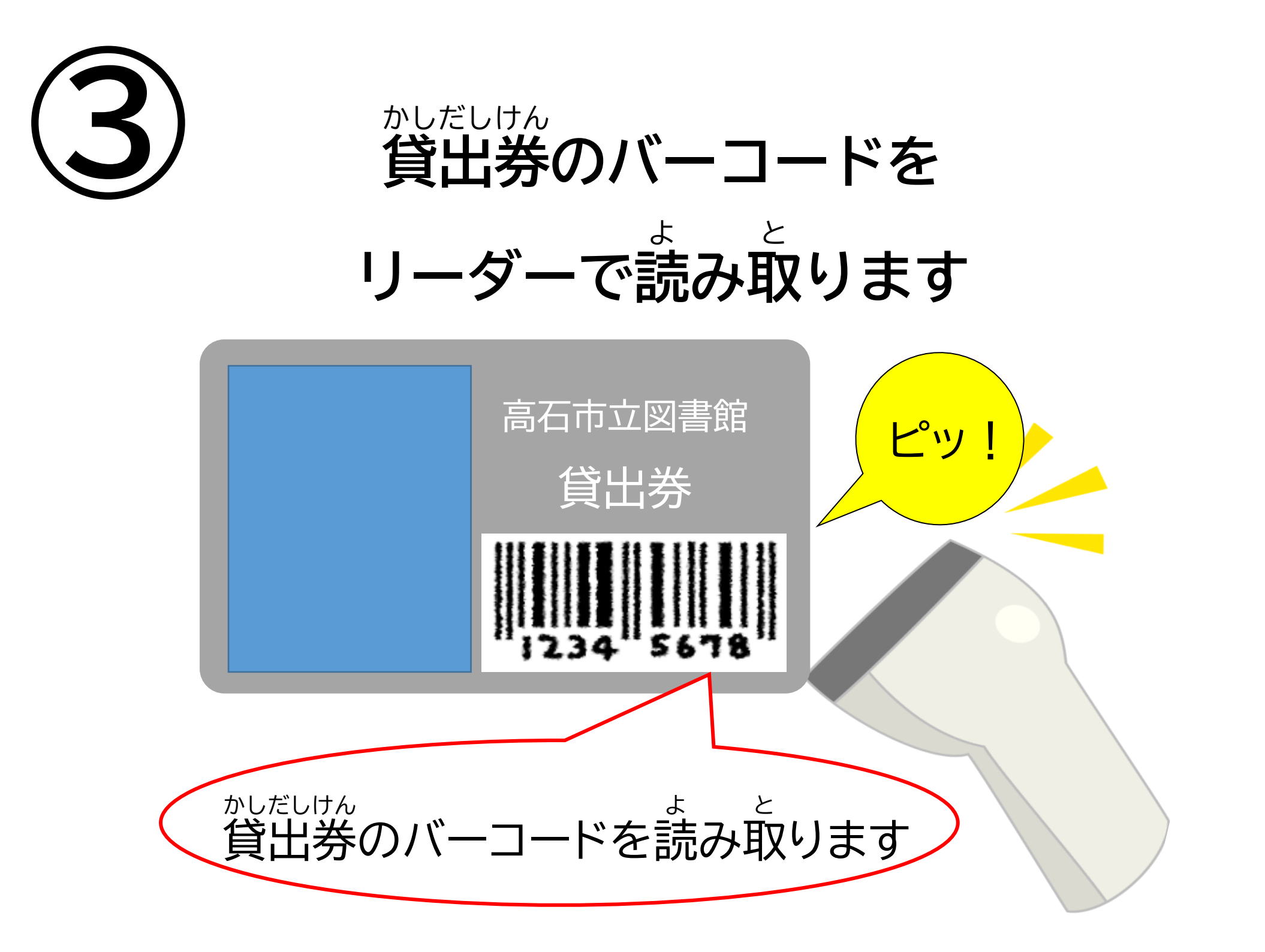

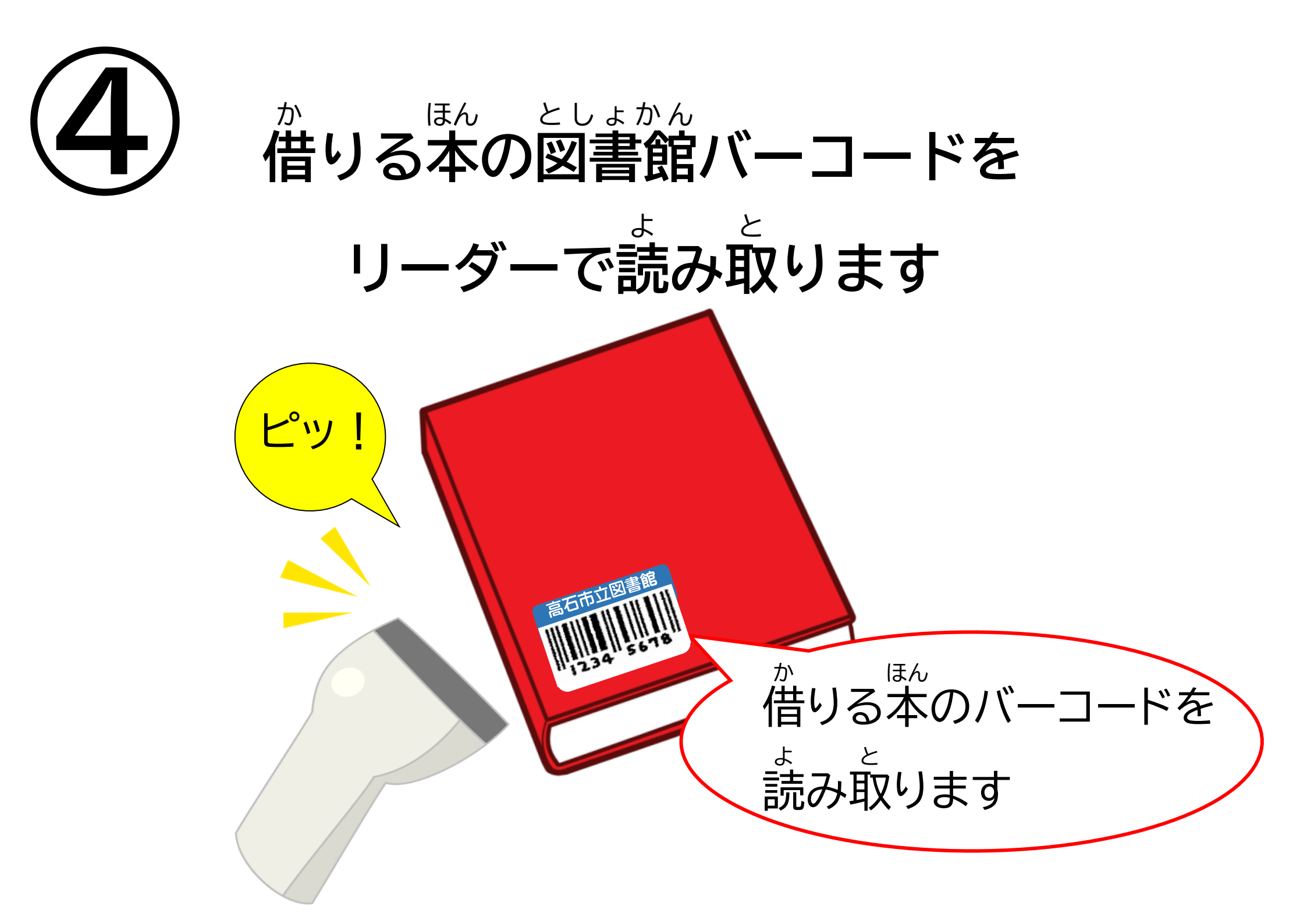

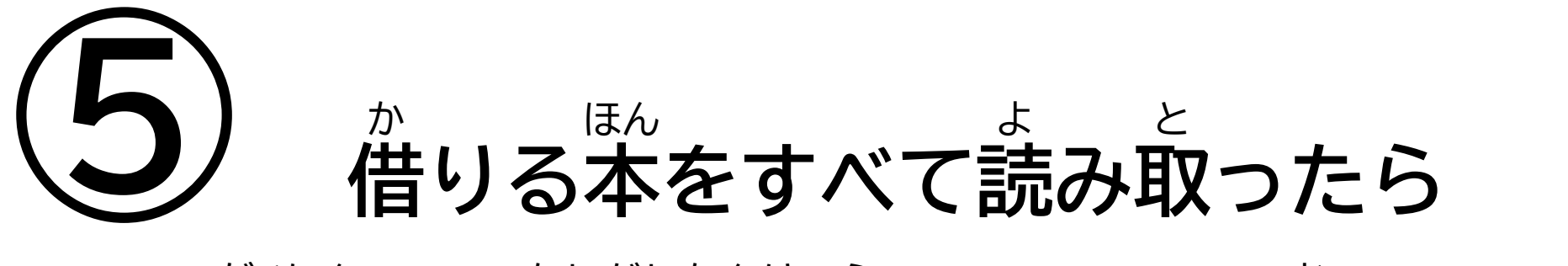

## がめん かしだしかんりょう お 画面の「貸出完了」ボタンを押します

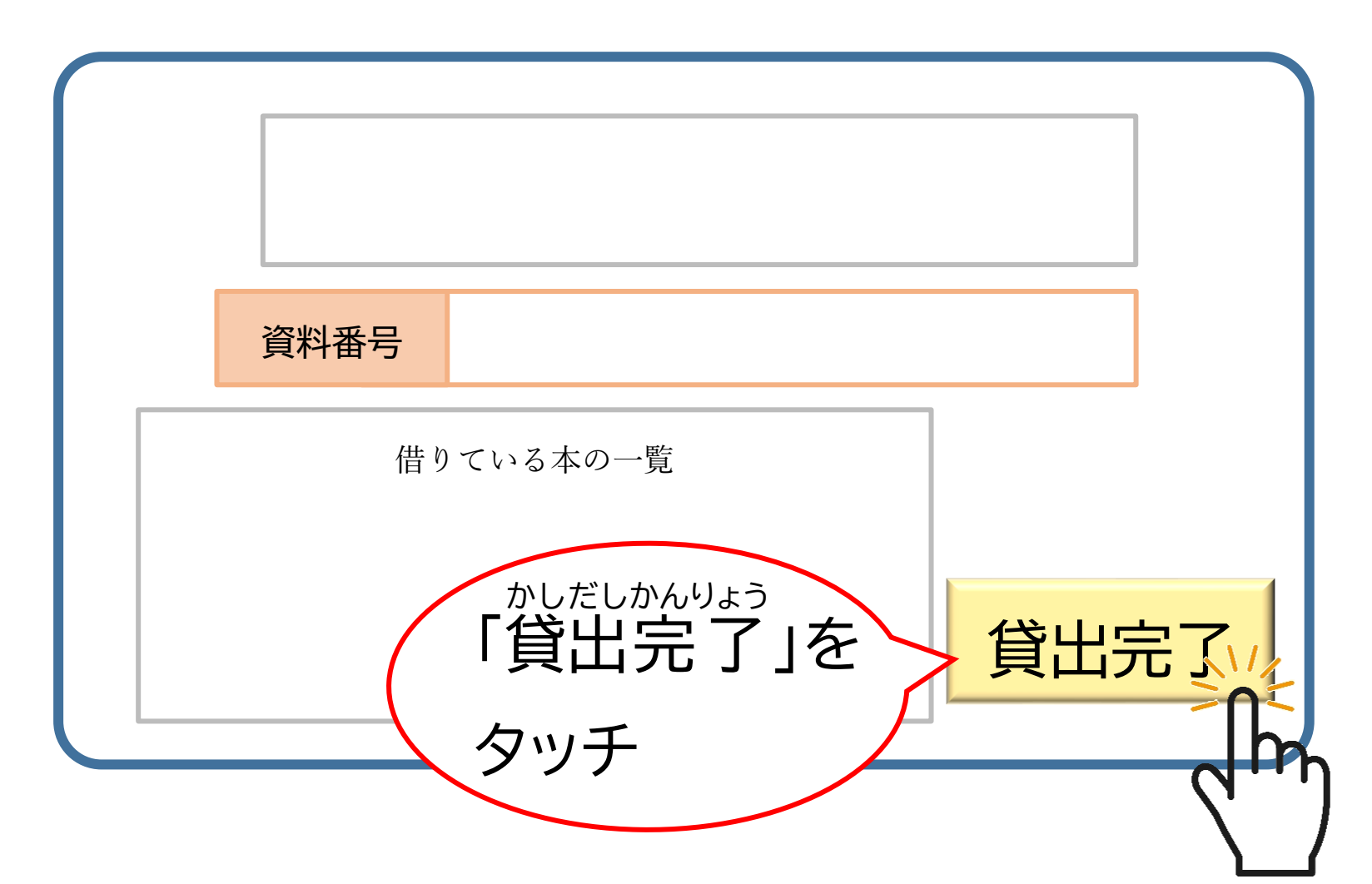

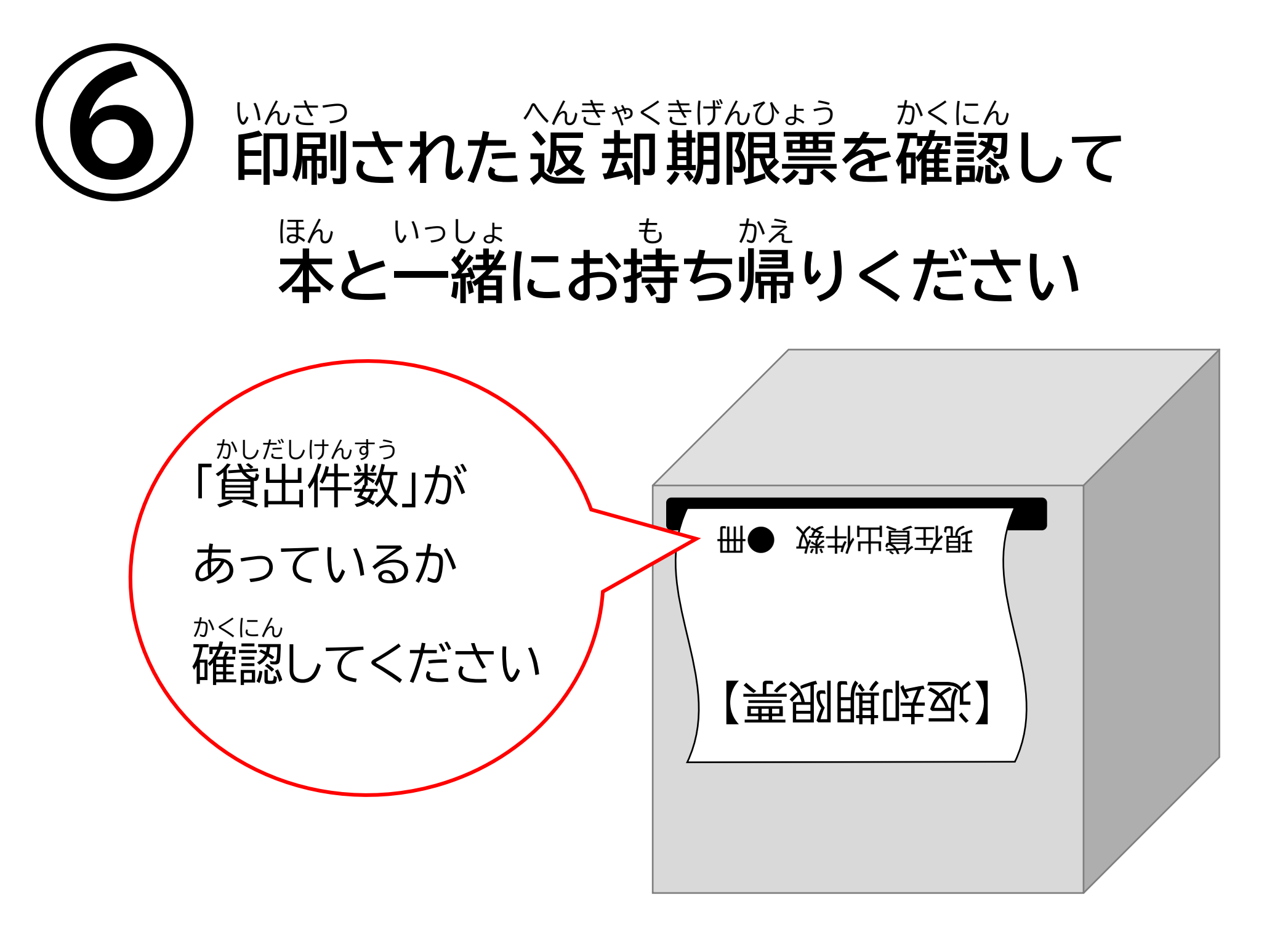